# Cisco Security Manager 3.0.1: Generar un certificado firmado automáticamente para la instalación posterior al servidor

## Contenido

Introducción Prerequisites Requirements Componentes Utilizados Convenciones Crear un certificado firmado automáticamente Información Relacionada

# **Introducción**

Este documento describe cómo crear un certificado autofirmado en la lista de certificados raíz de confianza en el servidor.

### **Prerequisites**

#### **Requirements**

Antes de crear el certificado, asegúrese de completar los pasos 1, 2 y 3 en la sección <u>Tareas del</u> <u>servidor para completar inmediatamente</u> de <u>Tareas del servidor después de la instalación</u>.

#### **Componentes Utilizados**

Este documento no tiene restricciones específicas en cuanto a versiones de software y de hardware.

#### **Convenciones**

Consulte <u>Convenciones de Consejos TécnicosCisco para obtener más información sobre las</u> <u>convenciones del documento.</u>

### Crear un certificado firmado automáticamente

El paso 4 de <u>Tareas del servidor para completar inmediatamente</u> explica cómo configurar el certificado autofirmado en el servidor. Estos pasos le guiarán a través de cómo acceder al servidor de Cisco Security Manager a través de HTTPS a través del certificado autofirmado.

- 1. Aparece un cuadro de diálogo Alerta de seguridad y le pide que acepte, rechace o valide el certificado autofirmado. Este cuadro de diálogo aparece cada vez que se conecta al servidor.
- 2. Haga clic en **Sí** para aceptar el certificado autofirmado para esa sesión en particular.Para evitar este mensaje cada vez que se conecta a Cisco Security Manager a través de HTTPS, haga clic en **Ver certificado** en lugar de en Sí.
- 3. Aparece una nueva ventana que muestra "Emitido a" = "emitido por". Esto significa que es un certificado autofirmado.
- 4. Haga clic en **Install Certificate** para instalar el certificado autofirmado y ya no se le pedirá cuando se conecte a Cisco Security Manager.

**Nota:** La instalación del certificado autofirmado elimina el mensaje del cuadro de diálogo Alerta de seguridad. La adición de un certificado autofirmado a la lista de certificados de confianza raíz es opcional.

# Información Relacionada

- <u>Cisco Security Manager</u>
- Soporte Técnico y Documentación Cisco Systems